МИНИСТЕРСТВО ПРОСВЕЩЕНИЯ РОССИЙСКОЙ ФЕДЕРАЦИИ Министерство образования и молодежной политики Свердловской области Управление образования МО "Каменский городской округ" МКОУ "Пироговская СОШ"

СОГЛАСОВАНО Зам. директора по УВР Величко А.И. УТВЕРЖДЕНО Директор школы Гракова Л.А. Приказ №172 от 26.08.2024 г.

# РАБОЧАЯ ПРОГРАММА

# основного общего образования

# обучающихся с умственной отсталостью

# (интеллектуальными нарушениями)

## вариант 1

## «Информатика»

7 класс

с. Сипавское, 2024

# СОДЕРЖАНИЕ

| I.   | ПОЯСНИТЕЛЬНАЯ ЗАПИСКА       | 3 |
|------|-----------------------------|---|
| II.  | СОДЕРЖАНИЕ ОБУЧЕНИЯ         | 5 |
| III. | ПЛАНИРУЕМЫЕ РЕЗУЛЬТАТЫ      | 7 |
| IV.  | ТЕМАТИЧЕСКОЕ ПЛАНИРОВАНИЕ 1 | 0 |

### I. ПОЯСНИТЕЛЬНАЯ ЗАПИСКА

Данная версия программы по учебному предмету «Информатика» составлена на основе Федеральной адаптированной основной общеобразовательной программы обучающихся с умственной отсталостью (интеллектуальными нарушениями), далее ФА-ООП УО (вариант 1), утвержденной приказом Министерства просвещения России от 24.11.2022 г. №1026 (<u>https://clck.ru/33NMkR</u>).

ФАООП УО (вариант 1) адресована обучающимся с легкой умственной отсталостью (интеллектуальными нарушениями) с учетом реализации их особых образовательных потребностей, а также индивидуальных особенностей и возможностей.

Учебный предмет «Информатика» относится к предметной области «Математика» и является обязательной частью учебного плана. Версия рабочей программы по учебному предмету «Информатика» в 7 классе рассчитана на 34 учебные недели и составляет 34 часа в год (1 час в неделю).

Федеральная адаптированная основная общеобразовательная программа определяет цель и задачи учебного предмета «Информатика».

Цель обучения – получение обучающимися с умственной отсталостью (интеллектуальными нарушениями) представления о сущности информационных процессов, формирование умений рассматривать примеры передачи, хранения и обработки информации в деятельности человека, живой природе и технике, классификации информации с использованием мультимедийных технологий.

Задачи обучения:

 формирование усвоения обучающимися правил безопасного поведения при работе с компьютером;

 формирование правила использования простейших тренажеров в работе на клавиатуре;

 – формирование у обучающихся умений и навыков использования на уроках упражнений с игровыми программами с целью развития моторики пальцев;

 обучение выполнению операций с основными объектами операционной системы;

3

формирование у обучающихся умений и навыков работы в программах Microsoft
Word, Microsoft Office, Power Point, Paint.

Рабочая программа по учебному предмету «Информатика» в 7 классе определяет следующие задачи:

 формирование представлений о назначении основных устройств компьютера для ввода, вывода, обработки информации;

- соблюдение безопасных приёмов труда при работе на компьютере;

формирование навыков включения и выключения компьютера и подключаемых к нему устройств;

- формирование бережного отношения к техническим устройствам;

- изучение клавиатуры и умение управлять мышью;

- элементарное представление о правилах клавиатурного письма;

- умение использовать простейшие средства текстового редактора;

 – формирование навыков работы с простыми информационными объектами (текст, таблица, схема, рисунок): создание, преобразование, сохранение, удаление информации;

- формирование навыков ввода и редактирования небольших текстов;

- формирование навыков работы с рисунками в графическом редакторе;

- формирование умений работы с программами Word и Power Point;

– формирование знаний у обучающихся в организации системы файлов и папок
для хранения собственной информации в компьютере, именовании файлов и папок.

### **II. СОДЕРЖАНИЕ ОБУЧЕНИЯ**

Обучение информатике в 7 классе носит коррекционную и практическую направленность и тесно связано с другими учебными предметами, жизнью, готовит обучающихся к овладению профессионально-трудовыми знаниями и навыками. Распределение учебного материала осуществляется концентрически, что позволяет обеспечить постепенный переход от исключительно практического изучения информатики к практико-теоретическому изучению, с обязательным учётом значимости усваиваемых знаний и умений формирования жизненных компетенций.

В процессе изучения информатики у обучающихся с легкой степенью умственной отсталости (интеллектуальной недостаточности) развивается элементарное мышление, формируются и корригируются такие его формы, как сравнение, анализ, синтез, развиваются способности к обобщению и конкретизации, создаются условия для коррекции памяти, внимания и других психических функций.

Основными организационными формами работы на уроке информатики являются: фронтальная, групповая, коллективная, индивидуальная работа, работа в парах.

При проведении уроков информатики предполагается использование следующих методов:

 словесные (рассказ или изложение новых знаний, беседа, работа с учебником или другим печатным материалом);

– наглядные (наблюдение, демонстрация предметов или их изображений);

 предметно - практические (измерение, вычерчивание геометрических фигур, моделирование, нахождение значений числовых выражений);

– частично-поисковые (эвристическая беседа, олимпиада, практические работы);

- система специальных коррекционно - развивающих методов;

методы организации деятельности (приучение, упражнение, показ, подражание, поручение);

– методы стимулирования поведения (похвала, поощрение, взаимооценка).

Широкое применение находит проблемное изложение знаний, при котором является создание проблемной ситуации, исследование, поиск правильного ответа. В учебном процессе чаще всего предполагается использование комбинации указанных методов. Комплексное их использование позволяет более полно решать задачи каждого урока.

| N⁰  | Название раздела          | Количество | Количество  |
|-----|---------------------------|------------|-------------|
| п/п |                           | часов      | контрольных |
|     |                           |            | работ       |
| 1.  | Информация вокруг нас     | 12         | 1           |
| 2.  | Информационные технологии | 22         | 2           |
|     | Итого:                    | 34         | 3           |

### Содержание разделов

### **III. ПЛАНИРУЕМЫЕ РЕЗУЛЬТАТЫ**

#### Личностные:

 принятие и освоение социальной роли обучающегося, формирование и развитие социально значимых мотивов учебной деятельности;

 развитие навыков сотрудничества со взрослыми и сверстниками в разных социальных ситуациях, умения избегать конфликтов и находить выходы из спорных ситуаций, умения сравнивать поступки героев литературных произведений со своими собственными поступками;

 владение навыками коммуникации и принятыми ритуалами социального взаимодействия;

 овладение навыками коммуникации и принятыми нормами социального взаимодействия, использование доступных информационных технологий для коммуникации.

осознание себя как гражданина России; формирование чувства гордости за свою
Родину, российский народ и историю России.

#### Предметные:

Минимальный уровень:

иметь представление о персональном компьютере как о техническом средстве,
его основных устройствах и их назначении;

уметь выполнять элементарные действия с компьютером и другими средствами
ИКТ, используя безопасные для органов зрения, нервной системы, опорно-двигатель ного аппарата эргономичные приёмы работы;

 уметь пользоваться компьютером для решения доступных учебных задач с простыми информационными объектами (текстами, рисунками и др.).

Достаточный уровень:

 иметь представление о персональном компьютере как техническом средстве, его основных устройствах и их назначении;

уметь выполнять элементарные действий с компьютером и другими средствами
ИКТ, используя безопасные для органов зрения, нервной системы, опорно-двигатель ного аппарата эргономичные приёмы работы;

7

 уметь пользоваться компьютером для решения доступных учебных задач с простыми информационными объектами (текстами, рисунками и др.), доступными электронными ресурсами;

 уметь пользоваться компьютером для поиска, получения, хранения, воспроизведения и передачи необходимой информации;

 уметь записывать (фиксировать) выборочную информацию об окружающем мире и о себе самом с помощью инструментов ИКТ.

#### Система оценки достижений

Оценка личностных результатов предполагает, прежде всего, оценку продвижения, обучающегося в овладении социальными (жизненными) компетенциями, может быть представлена в условных единицах:

- 0 баллов - нет фиксируемой динамики;

- 1 балл - минимальная динамика;

- 2 балла - удовлетворительная динамика;

- 3 балла - значительная динамика.

Оценка предметных результатов осуществляется по итогам индивидуального и фронтального опроса обучающихся, выполнения самостоятельных работ (по темам уроков), контрольных работ (входных, текущих, промежуточных и итоговых) и тестовых заданий. При оценке предметных результатов учитывается уровень самостоятельности обучающегося и особенности его развития.

### Критерии оценки предметных результатов

#### Устный ответ:

Оценка «5» - понимает материал; с помощью учителя умеет обосновать и сформировать ответ.

Оценка «4» - при ответе допускает неточности; ошибки в речи; ошибки исправляет только при помощи учителя.

Оценка «3» - материал излагает недостаточно полно и последовательно; допускает ряд ошибок в речи; ошибки исправляет при постоянной помощи учителя и обучающихся.

Письменный ответ:

Оценка «5» - выполнил работу без ошибок;

Оценка «4» - допустил в работе 1 или 2 ошибки;

Оценка «3» - допустил в работе 5 ошибок;

Оценка «2» - не ставится.

Практическая работа на ПК:

оценка «5» ставится, если:

- обучающийся самостоятельно выполнил все этапы решения задач на ПК;

 – работа выполнена полностью и получен верный ответ или иное требуемое представление результата работы;

оценка «4» ставится, если:

 – работа выполнена полностью, но при выполнении обнаружилось недостаточное владение навыками работы с ПК в рамках поставленной задачи;

 правильно выполнена большая часть работы (свыше 85 %), допущено не более трех ошибок;

 – работа выполнена полностью, но использованы наименее оптимальные подходы к решению поставленной задачи.

оценка «З» ставится, если:

 – работа выполнена не полностью, допущено более трех ошибок, но обучающийся владеет основными навыками работы на ПК, требуемыми для решения поставленной задачи.

оценка «2» - не ставится.

## **IV. ТЕМАТИЧЕСКОЕ ПЛАНИРОВАНИЕ**

| N⁰  | Тема урока                                                                                                    | Кол-          | Программное содержание                                                                                                    | Дифференциация ви                                                                                                    | идов деятельности                                                                                                    |
|-----|----------------------------------------------------------------------------------------------------|---------------|----------------------------------------------------------------------------------------------------|----------------------------------------------------------------------------------------------------|----------------------------------------------------------------------------------------------------|
| п/п |                                                                                                    | во ча-<br>сов |                                                                                                    | Минимальный уровень                                                                                                    | Достаточный уровень                                                                                                    |
|     |                                                                                                    |               | Информация вон                                                                                                    | круг нас- 12 часов                                                                                                    |                                                                                                    |
|     | Цели изучения<br>курса инфор-<br>матики. Тех-<br>ника безопас-<br>ности и орга-<br>низация рабо-<br>чего места |               | Просмотр презентации «Курс ин-<br>форматики. Информатика для начи-<br>нающих».<br>Правила безопасной работы с ком-<br>пьютером.<br>Организация рабочего места | Смотрят презентацию<br>«Курс информатики. Информатика<br>для начинающих».<br>Перечисляют правила безопасной<br>работы с компьютером и органи-<br>зации рабочего места по таблице в<br>учебнике                                                                                                    | Смотрят презентацию<br>«Курс информатики. Информа-<br>тика для начинающих».<br>Называют правила безопасной<br>работы с компьютером и орга-<br>низации рабочего места                                                                                                    |
|     | Информация<br>вокруг нас                                                                                       |               | Просмотр презентации по теме<br>«Виды информации».<br>Действия с информацией (получе-<br>ние, обработка, хранение, передача)                                  | Смотрят презентацию<br>«Виды информации».<br>Отвечают на вопрос «что такое ин-<br>формация?» Называют, перечис-<br>ляют виды информации, приводят<br>примеры. Называют действия, ко-<br>торые мы можем выполнять с ин-<br>формацией. Выполняют действия<br>по передачи информации, ее при-<br>ему, обработке и сохранению с по-<br>мощью учителя | Смотрят презентацию<br>«Виды информации».<br>Отвечают на вопрос «что такое<br>информация?» Называют, пере-<br>числяют виды информации,<br>приводят примеры. Называют<br>действия, которые мы можем<br>выполнять с информацией. Вы-<br>полняют действия по передачи<br>информации, ее приему, обра-<br>ботке и сохранению |

|                                                  |                                  | -                                |                                                              |
|--------------------------------------------------|----------------------------------|----------------------------------|--------------------------------------------------------------|
| Компьютер —                                      | Просмотр презентации по теме     | Смотрят презентацию «Компьютер   | Смотрят презентацию «Компь-                                  |
| универсальная                                    | «Компьютер – универсальная ма-   | – универсальная машина для ра-   | ютер – универсальная машина                                  |
| машина лля                                       | шина для работы с информацией».  | боты с информацией».             | для работы с информацией».                                   |
| nation de la la la la la la la la la la la la la | Основные части компьютера. Виды  | Называют основные компоненты     | Называют основные компо-                                     |
|                                                  | компьютеров. Включение и выклю-  | компьютера. Называют виды ком-   | ненты компьютера. Называют                                   |
| формациеи                                        | чение компьютера.                | пьютеров. Показывают, где распо- | виды компьютеров. Знают и по-                                |
|                                                  | Команда для правильного выключе- | лагается кнопка включения компь- | казывают. где располагается                                  |
|                                                  | ния компьютера                   | ютера (ноутбука). Включают ком-  | кнопка включения компьютера                                  |
|                                                  |                                  | пьютер (ноутбук). Знают и пока-  | (ноутбука) Включают компью-                                  |
|                                                  |                                  | зывают команды для правильного   | (10,10,10,10,10) $(10,10,10,10,10,10,10,10,10,10,10,10,10,1$ |
|                                                  |                                  | выключения компьютера. Выклю-    |                                                              |
|                                                  |                                  | чают компьютер                   |                                                              |
|                                                  |                                  |                                  | выключения компьютера. Бы-                                   |
|                                                  |                                  |                                  | ключают компьютер                                            |
| Компьютер —                                      | Компьютер, его назначение и      | Перечисляют основные компо-      | Перечисляют основные компо-                                  |
| универсальная                                    | устройство.                      | ненты компьютера. Различают      | ненты компьютера. Различают                                  |
| машина для                                       | Типы файлов. Изображение файлов  | типы файлов (при помощи учеб-    | типы файлов (при помощи                                      |
| работы с ин-                                     | на компьютере                    | ника). Читают имя файлов. Пока-  | учебника). Читают имя файлов.                                |
| формацией                                        |                                  | зывают на компьютере изображе-   | Показывают на компьютере                                     |
| формицион –                                      |                                  | ния папок и читают их названия.  | изображения папок и читают их                                |
|                                                  |                                  | Отвечают на вопрос «Для чего со- | названия. Называют файлы, ко-                                |
|                                                  |                                  | здают папки?» при помощи учи-    | торые хранятся в папке. Отве-                                |
|                                                  |                                  | теля                             | чают на вопрос «Лля чего со-                                 |
|                                                  |                                  |                                  |                                                              |
|                                                  |                                  |                                  | здают панки:»                                                |

| Ввод информа-<br>ции в память<br>компьютера.<br>Практическая<br>работа № 1<br>«Клавиатура.<br>Основная по-<br>зиция пальцев<br>на клавиатуре» | Принятие правильного положения<br>за компьютером.<br>Просмотр презентации «Клавиа-<br>тура. Устройство и назначение».<br>Устройства ввода информации.<br>Зоны разделения клавиатуры. Ос-<br>новная позиция пальцев.<br>Выполнение практической работы<br>№ 1 «Клавиатура. Основная пози-<br>ция пальцев на клавиатуре» | Смотрят презентацию «Клавиа-<br>тура. Устройство и назначение».<br>Принимают правильное положе-<br>ние за компьютером. Показывают<br>на рисунке устройства для ввода<br>информации. Рассматривают кла-<br>виатуру. Запускают программу<br><i>Блокнот</i> :<br><i>Пуск - Стандартные – Windows</i><br><i>- Блокнот</i> при помощи учителя.<br>Щёлкают левой кнопкой мыши по<br>кнопке <i>Блокнот</i> . Закрывают про-<br>грамму <i>Блокнот</i> без сохранения<br>изменений при помощи учителя | Смотрят презентацию «Клавиа-<br>тура. Устройство и назначение».<br>Принимают правильное поло-<br>жение за компьютером. Назы-<br>вают устройства для ввода ин-<br>формации. Рассматривают кла-<br>виатуру. Запускают про-<br>грамму Блокнот:<br>Пуск - Стандартные – Windows<br>Блокнот<br>Щёлкают левой кнопкой мыши<br>по кнопке Блокнот. Закрывают<br>программу Блокнот без сохра-<br>нения изменений |
|----------------------------------------------------------------------------------------------------|----------------------------------------------------------------------------------------------------|----------------------------------------------------------------------------------------------------|----------------------------------------------------------------------------------------------------|
| Ввод информа-<br>ции в память<br>компьютера.<br>Практическая<br>работа № 1<br>«Клавиатура.<br>Основная по-<br>зиция пальцев<br>на клавиатуре» | Принятие правильного положения<br>за компьютером. Выполнение прак-<br>тической работы № 1 «Клавиатура.<br>Основная позиция пальцев на кла-<br>виатуре»                                                                                                    | Принимают правильное положение за компьютером. Рассматривают клавиатуру. Запускают программу Блокнот:<br>Пуск - Стандартные – Windows - Блокнот при помощи учителя.<br>Щёлкают левой кнопкой мыши по значку Блокнот. Находят курсор.<br>Набирают авыф левой рукой, нажимают Пробел, а затем набирают олдж правой рукой. Закрывают программу Блокнот без сохранения изменений при помощи учителя                                                                                              | Принимают правильное поло-<br>жение за компьютером. Рас-<br>сматривают клавиатуру. Запус-<br>кают программу Блокнот:<br>Пуск - Стандартные – Win-<br>Щёлкают левой кнопкой мыши<br>по значку Блокнот. Находят<br>курсор. Набирают авыф левой<br>рукой, нажимают Пробел, а за-<br>тем набирают олдж правой ру-<br>кой. Закрывают программу<br>Блокнот без сохранения изме-<br>нений                      |
| Клавиатура.<br>Практическая<br>работа                                                                                                    | Принятие правильного положения<br>за компьютером. Просмотр презен-<br>тации по теме «Клавиатура».                                                                                                    | Принимают правильное положе-<br>ние за компьютером. Запускают<br>программу <i>Блокнот</i> :                                                                                                    | Принимают правильное поло-<br>жение за компьютером. Запус-<br>кают программу <i>Блокнот</i> :                                                                                                    |

| № 2 «Вспоми-<br>наем клавиа-<br>туру»                                                             | Выполнение практической работы<br>№2 «Вспоминаем клавиатуру»                                                                                                    | Пуск - Стандартные – Windows -<br>Блокнот при помощи учителя.<br>Находят курсор. Набирают свое<br>имя и фамилию, используя кла-<br>вишную комбинацию SHIFT +<br>{буква} с помощью учителя. С по-<br>мощью клавиши Enter переходят<br>на новую строку. Набирают<br>слово Информатика. С помощью<br>символов, изображенных в верх-<br>ней части цифровых клавиш, вы-<br>полняют рисунок при помощи<br>учителя. Закрывают программу<br>Блокнот без сохранения измене-<br>ний | Пуск - Стандартные – Windows<br>Набирают свое имя и фамилию,<br>используя клавишную комбина-<br>цию SHIFT + {буква}. С помо-<br>щью клавиши Enter переходят<br>на новую строку. Набирают<br>слово Информатика. С помо-<br>щью символов, изображенных в<br>верхней части цифровых кла-<br>виш, выполняют рисунок. За-<br>крывают программу Блокнот<br>без сохранения изменений                                                                                                    |
|---------------------------------------------------------------------------------------------------|----------------------------------------------------------------------------------------------------|----------------------------------------------------------------------------------------------------|----------------------------------------------------------------------------------------------------|
| Управление<br>компьютером.<br>Практическая<br>работа № 3<br>«Приемы<br>управления<br>компьютером» | Просмотр презентации «Управление компьютером».<br>Принятие правильного положения<br>за компьютером.<br>Выполнение практической работы<br>№3 по теме «Приемы управления<br>компьютером»<br>(Программы и документы, рабочий<br>стол. Управление компьютером с<br>помощью мыши) | Смотрят презентацию «Управле-<br>н<br>и<br>е<br>к<br>о<br>м<br>п<br>ь<br>ь<br>ю<br>т<br>т<br>е<br>р<br>о<br>о<br>м<br><b>Прирникано</b> т п <b>ритарамин</b> у белон өлөже-<br>ниходат илемиенттеротро Racsanaorpu-                                                                                                    | Принимают правильное поло-<br>жение за компьютером. Рас-<br>сматривают значки, которые<br>располагаются на <i>Рабочем</i><br><i>столе</i> , находят панель задач и<br>кнопку <i>Пуск</i> . Находят на экране<br>стрелку — указатель мыши. Пе-<br>ремещают мышь по поверхно-<br>сти стола, наводят указатель<br>мыши на кнопку <i>Пуск</i> . Наводят<br>указатель мыши на значок <i>Кор-</i><br><i>зина</i> и выделяют его. Находят<br><i>Часы</i> на панели задач. Прове-<br>ряют точность установленного<br>на компьютере времени.<br>Открывают программу <i>Блок</i> -<br><i>нот</i> , находят элементы: <i>строка</i> |

|                                                                                              |                                                                                                    | ловка, строка меню, кнопка Свер-<br>нуть, кнопка Развернуть, кнопка<br>Закрыть, рабочая область, рамка<br>окна при помощи учителя. Разво-<br>рачивают окно, перемещают его<br>по рабочему столу, меняют раз-<br>меры окна с помощью учителя. За-<br>крывают программу Блокнот | заголовка, строка меню, кнопка<br>Свернуть, кнопка Развернуть,<br>кнопка Закрыть, рабочая об-<br>ласть, рамка окна. Разворачи-<br>вают окно, перемещают его по<br>рабочему столу, меняют раз-<br>меры окна. Закрывают про-<br>грамму Блокнот |
|----------------------------------------------------------------------------------------------|----------------------------------------------------------------------------------------------------|----------------------------------------------------------------------------------------------------|----------------------------------------------------------------------------------------------------|
| Хранение ин-<br>формации.<br>Практическая<br>работа<br>№ 4 «Создаем<br>и сохраняем<br>файлы» | Хранение информации, память ком-<br>пьютера, носитель информации,<br>файл, папка.<br>Просмотр презентации «Создаем и<br>сохраняем файлы».<br>Принятие правильного положения<br>за компьютером. Выполнение прак-<br>тической работы №4 «Создаем и со-<br>храняем файл» (создание и сохране-<br>ние файла) | Смотрят презентацию «Создаем и<br>сохраняем файлы».<br>Принимают правильное положе-<br>ние за компьютером. Запускают<br>программу Блокнот:<br>Пуск - Стандартные – Windows -<br>Блокнот. Набирают текст, сохра-<br>няют его в папке своего класса<br>при помощи учителя       | Смотрят презентацию «Создаем<br>и сохраняем файлы».<br>Принимают правильное поло-<br>жение за компьютером. Запус-<br>кают программу <i>Блокнот</i> :<br><i>Пуск - Стандартные – Windows</i><br>храняют его в папке своего<br>класса          |

| Хранение ин-<br>формации.<br>Практическая<br>работа<br>№ 4 «Создаем<br>и сохраняем<br>файлы»                                                        | Хранение информации, память ком-<br>пьютера, носитель информации,<br>файл, папка.<br>Принятие правильного положения<br>за компьютером. Выполнение прак-<br>тической работы №4 «Создаем и со-<br>храняем файл» (создание и сохране-<br>ние файла)    | Принимают правильное положе-<br>ние за компьютером. Запускают<br>программу Блокнот:<br>Пуск - Стандартные – Windows -<br>Блокнот. Набирают текст, сохра-<br>няют его в папке своего класса<br>при помощи учителя                                             | Принимают правильное поло-<br>жение за компьютером. Запус-<br>кают программу <i>Блокнот</i> :<br><i>Пуск - Стандартные – Windows</i><br><i>- Блокнот</i> . Набирают текст, со-<br>храняют его в папке своего<br>класса                                                                 |
|----------------------------------------------------------------------------------------------------|----------------------------------------------------------------------------------------------------|----------------------------------------------------------------------------------------------------|----------------------------------------------------------------------------------------------------|
| Передача ин-<br>формации                                                                                                    | Знакомство с видами информации.<br>Виды с способы передачи инфор-<br>мации                                                                                                    | Отвечают на вопрос что такое ин-<br>формация. Перечисляют виды ин-<br>формации, приводят примеры с<br>помощью учителя.                                                                                                    | Дают определение информации.<br>Перечисляют виды информа-<br>ции, приводят примеры. Пере-<br>числяют действия, которые мы<br>можем выполнять с информа-<br>цией                                                                                                    |
| Контрольная<br>работа №1<br>«Устройство<br>компьютера и<br>основы поль-<br>зовательского<br>интерфейса»                                             | Выполнение контрольной<br>работы №1 «Устройство компью-<br>тера и основы пользовательского<br>интерфейса»                                                                                                    | Отвечают на вопросы теста с по-<br>мощью учебника                                                                                                    | Отвечают на вопросы теста                                                                                                    |
| · · ·                                                                                                    | Информационные                                                                                                    | гехнологии- 22 часа                                                                                                    |                                                                                                    |
| Компьютерная<br>графика. Гра-<br>фический ре-<br>дактор Paint.<br>Практическая<br>работа<br>№5«Изучаем<br>инструменты<br>графического<br>релактора» | Компьютерная графика, графиче-<br>ский редактор, рабочая область.<br>Просмотр презентации «Инстру-<br>менты графического редактора».<br>Выполнение практической работы<br>№5 «Изучаем инструменты графи-<br>ческого редактора» (карандаш,<br>кисть) | Смотрят презентацию «Инстру-<br>менты графического редактора».<br>Показывают основные элементы<br>окна графического редактора Paint<br>на рисунке. Принимают правиль-<br>ное положение за компьютером.<br>Запускают графический редак-<br>тор <i>Paint</i> : | Смотрят презентацию «Инстру-<br>менты графического редак-<br>тора». Перечисляют про-<br>граммы, которые помогают че-<br>ловеку создавать изображения<br>на компьютере. Называют ос-<br>новные элементы окна графиче-<br>с<br>Мринимают правильное поло-<br>жение за компьютером Запус- |

|                                                                                                    |                                                                                                    | Пуск - Стандартные – Windows -<br>Paint. Выбирают инструменты: ка-<br>рандаш и кисть, изображение ли-<br>ний при помощи этих инструмен-<br>тов при помощи учителя. Примене-<br>ние инструментов: Овал, Прямо-<br>угольник и Треугольник, заливка их<br>цветом при помощи учителя.                                                             | Пуск - Стандартные – Windows<br>менты: карандаш и кисть, изоб-<br>ражение линий при помощи<br>этих инструментов. Примене-<br>ние инструментов Овал, Прямо-<br>угольник и Треугольник, заливка<br>их цветом при помощи учителя.                                                                                                    |
|----------------------------------------------------------------------------------------------------|----------------------------------------------------------------------------------------------------|----------------------------------------------------------------------------------------------------|----------------------------------------------------------------------------------------------------|
| Устройства<br>ввода графиче-<br>ской информа-<br>ции.<br>Практическая<br>работа<br>№6«Работаем<br>с графиче-<br>скими фраг-<br>ментами» | Клавиатура, мышь, сканер, графиче-<br>ский планшет.<br>Просмотр презентации «Графиче-<br>ские фрагменты».<br>Принятие правильного положения<br>за компьютером<br>Выполнение практической работы<br>№6 «Графические фрагменты» | Смотрят презентацию «Графиче-<br>ские фрагменты». Принимают пра-<br>вильное положение за компьюте-<br>ром. Запускают графический ре-<br>дактор <i>Paint</i> при помощи учителя.<br>Открывают файл «Животные».<br>Выделяют и удаляют лишнее жи-<br>вотное, подписывают название<br>животного. Сохраняют рисунок в<br>папке при помощи учителя. | Смотрят презентацию «Графи-<br>ческие фрагменты». Называют<br>устройства, с помощью которых<br>можно вводить графическую<br>информацию в компьютер.<br>Принимают правильное поло-<br>жение за компьютером. Запус-<br>кают графический редактор<br>ные», выделяют и удаляют лиш-<br>нее животное, подписывают<br>название животного. Сохраняют<br>рисунок в папке |
| Преобразова-<br>ние графиче-<br>ских изображе-<br>ний.<br>Практическая<br>работа № 7<br>«Работаем с<br>графическими<br>фрагментами»     | Просмотр презентации «Графиче-<br>ские фрагменты».<br>Выполнение практической работы<br>№7 ««Графические фрагменты»                                                                                                    | Смотрят презентацию «Графиче-<br>ские фрагменты». Запускают гра-<br>фический редактор Paint при по-<br>мощи учителя. Открывают файл<br>«Цветы». Копируют, вставляют<br>фрагменты цветов. Сохраняют ра-<br>боту в папке под именем <i>Букет</i> с<br>помощью учителя.<br>Завершают работу в графическом<br>редакторе <i>Paint</i>              | Смотрят презентацию «Графические фрагменты». Запускают графический редактор <i>Paint</i> . Открывают файл «Цветы». Копируют, вставляют фрагменты цветов. Сохраняют работу в папке под именем <i>Букет</i> . Завершают работу в графичесс к                                                                                                    |

| Создание гра-<br>фических<br>изображений.<br>Практическая<br>работа № 8<br>«Планируем<br>работу в гра-<br>фическом ре-<br>дакторе» | Просмотр презентации «Работа в графическом редакторе».<br>Выполнение практической работы №8 «Планируем работу в графиче-<br>ском редакторе» (с использованием инструмента заливка) | Смотрят презентацию «Работа в<br>графическом редакторе». Прини-<br>мают правильное положения за<br>компьютером. Запускают графиче-<br>ский редактор <i>Paint</i> с помощью<br>учителя. Рисуют дом с помощью<br>редактора Paint с использованием<br>инструмента Заливка с помощью<br>учителя. Сохраняют работу в<br>папке под именем «Дом».<br>Завершают работу в графическом<br>редакторе Paint | Принимают правильное поло-<br>жение за компьютером. Запус-<br>кают графический редактор<br>редактора Paint с использова-<br>нием инструмента <i>Заливка</i> . Со-<br>храняют работу папке под име-<br>нем Дом.<br>Завершают работу в графиче-<br>ском редакторе Paint |
|----------------------------------------------------------------------------------------------------|----------------------------------------------------------------------------------------------------|----------------------------------------------------------------------------------------------------|----------------------------------------------------------------------------------------------------|
| Практическая<br>работа № 9<br>«Создание<br>изображения<br>по теме «Зима»                                                           | Просмотр презентации «Создание<br>изображения».<br>Выполнение практической работы<br>№9 «Создание изображения по теме<br>«Зима»                                                    | Принимают правильное положе-<br>ние за компьютером. Запускают<br>графический редактор <i>Paint</i> с по-<br>мощью учителя. Создают изобра-<br>жение по теме «Зима» с помощью<br>учителя. Сохраняют работу в<br>папке под именем «Зима».<br>Завершают работу в графическом<br>редакторе Paint                                                                                                    | Принимают правильное поло-<br>жение за компьютером. Запус-<br>кают графический редактор<br>теме «Зима». Сохраняют работу<br>папке под именем «Зима».<br>Завершают работу в графиче-<br>ском редакторе Paint                                                           |
| Контрольная<br>работа №2<br>«Компьютер-<br>ная графика»                                                                            | Выполнение контрольной<br>работы №2 «Компьютерная гра-<br>фика»                                                                                                    | Отвечают на вопросы теста (лег-<br>кий вариант)                                                                                                    | Отвечают на вопросы теста                                                                                                    |
| Знакомство с<br>текстовым ре-<br>дакторомWord                                                                                      | Символ, слово, строка,<br>абзац, фрагмент,<br>правила набора текста.<br>Просмотр презентации «Текстовый<br>редактор Word»                                                          | Смотрят презентацию «Текстовый<br>редактор Word». Отвечают на во-<br>прос «Что такое текст?». Перечис-<br>ляют основные элементы тексто-<br>вого документа с помощью учи-<br>теля. Называют порядок ввода<br>текса с помощью учителя.                                                                                                    | Смотрят презентацию «Тексто-<br>вый редактор Word». Отвечают<br>на вопрос «Что такое текст?».<br>Перечисляют основные эле-<br>менты текстового документа.<br>Называют порядок ввода текса,                                                                            |

|                                                                                                    |                                                                                                    |                                                                                                    | перечисляют клавиши кото-<br>рыми пользуются при вводе<br>текса                                                                                                    |
|----------------------------------------------------------------------------------------------------|----------------------------------------------------------------------------------------------------|----------------------------------------------------------------------------------------------------|----------------------------------------------------------------------------------------------------|
| Знакомство с<br>текстовым ре-<br>дакторомWord                                                             | Просмотр презентации «Текстовый<br>редактор Word». Работа за компью-<br>тером «Знакомство с текстовым ре-<br>дакторомWord»                                                                                         | Смотрят презентацию «Текстовый<br>редактор Word». Принимают пра-<br>вильное положение за компьюте-<br>ром. Запускают текстовый редак-<br>тор Word: Пуск – Office Word - Ho-<br>вый документ<br>с помощью учителя. Набирают<br>слово информатика. Завершают<br>работу с текстовым редактором<br>Word без сохранения изменений с<br>помощью учителя         | Смотрят презентацию «Тексто-<br>вый редактор Word». Прини-<br>мают правильное положение за<br>компьютером. Запускают тек-<br>стовый редактор Word: Пуск -<br>Office Word - Новый доку-<br>мент. Набирают слово инфор-<br>матика. Завершают работу с<br>текстовым редактором Word<br>без сохранения изменений |
| Основные объ-<br>екты тексто-<br>вого доку-<br>мента.<br>Практическая<br>работа<br>№ 10 «Вводим<br>текст» | Знакомство с ключевыми словами и<br>понятиями: символ, слово, строка,<br>абзац, фрагмент, правила набора<br>текста<br>Просмотр презентации «Вводим<br>текст». Выполнение практической<br>работы №10 «Вводим текст» | Смотрят презентацию «Вводим<br>текст». Принимают правильное<br>положение за компьютером. Запус-<br>кают текстового редактора <i>Word</i> с<br>помощью учителя. Набирают за-<br>гадки в текстовом редакторе <i>Word</i> .<br>Сохраняют работу в папке под<br>именем «Загадка» с помощью учи-<br>теля.<br>Завершают работу с текстовым ре-<br>дактором Word | Смотрят презентацию «Вводим<br>текст». Принимают правильное<br>положение за компьютером. За-<br>пускают текстового редактора<br>стовом редакторе <i>Word</i> . Сохра-<br>няют работу в папке под име-<br>нем «Загадка».<br>Завершают работу с текстовым<br>редактором Word                                   |
| Основные объ-<br>екты тексто-<br>вого доку-<br>мента.<br>Практическая<br>работа                           | Просмотр презентации «Вводим текст».<br>Выполнение практической работы №10 «Вводим текст»                                                                                                    | Смотрят презентацию «Вводим<br>текст». Принимают правильное<br>положение за компьютером. Запус-<br>кают текстового редактора <i>Word</i> с                                                                                                    | Смотрят презентацию «Вводим<br>текст». Принимают правильное<br>положение за компьютером. За-<br>пускают текстового редактора                                                                                                    |

| № 10 «Вводим                |                                                        | помощью учителя. Набирают по-                     | текстовом редакторе Word. Со-        |
|-----------------------------|--------------------------------------------------------|---------------------------------------------------|--------------------------------------|
| текст»                      |                                                        | словицу в текстовом редакторе                     | храняют работу в папке под           |
|                             |                                                        | под именем «Пословица» с помо-                    | именем «Пословица».                  |
|                             |                                                        | щью учителя.                                      | Завершают работу с текстовым         |
|                             |                                                        |                                                   | редактором Word                      |
|                             |                                                        | Завершают работу с текстовым ре-<br>дактором Word |                                      |
| Основные объ-               | Просмотр презентации «Вводим                           | Принимают правильное положение                    | Принимают правильное положе-         |
| екты тексто-                | текст».                                                | за компьютером. Запускают тексто-                 | ние за компьютером. Запускают        |
| вого доку-                  | Выполнение практической работы                         | вого редактора Word с помощью                     | текстового редактора Word.           |
| мента.                      | № 10 «Вводим текст»                                    | учителя. Набирают отрывок сказки                  | Набирают отрывок сказки в тек-       |
| практическая<br>работа № 10 |                                                        | в текстовом редакторе Word. Coxpa-                | стовом редакторе Word. Coxpa-        |
| «Вводим                     |                                                        | няют работу в папке под именем                    | няют работу в папке под именем       |
| текст»                      |                                                        | «Сказка» с помощью учителя.                       | «Сказка».                            |
|                             |                                                        | Завершают работу с текстовым ре-                  | Завершают работу с текстовым         |
|                             |                                                        | дактором Word                                     | редактором Word                      |
| Редактирова-                | Знакомство с понятиями: редакти-                       | Принимают правильное положе-                      | Принимают правильное поло-           |
| ние текста.                 | рование текста, форматирование                         | ние за компьютером. Открывают в                   | жение за компьютером. Откры-         |
| Практическая                | текста.                                                | текстовом редакторе Word доку-                    | вают в текстовом редакторе           |
| раоота летт<br>«Релактируем | просмотр презентации «гедакти-<br>руем текст. Вставка» | мент Вставка из папки «Заго-                      | Word документ Вставка из             |
| текст»                      | Выполнение практической работы                         | товки». Вставляют пропущенные                     | папки «Заготовки». Вставляют         |
|                             | № 11 «Редактируем текст»                               | слова и буквы с помощью учителя.                  | пропущенные слова и буквы.           |
|                             |                                                        | Сохраняют работу в папке под                      | Сохраняют работу в папке под         |
| <br>Раноктироро             | Pararry popula Tarata dopustupa                        | именем «Вставка».                                 | именем «Вставка».                    |
| г едактирова-<br>ние текста | гедактирование текста, форматиро-<br>вание текста      | Смотрят презентацию «гедакти-                     | Смотрят презентацию «гедак-          |
| Практическая                | Просмотр презентации «Редакти-                         | мают правицьное положение за                      | нимают правильное положение          |
| работа №11                  | руем текст. Удаление». Выполнение                      | компьютером Открывают локу-                       | за компьютером. Открывают до-        |
| «Редактируем                | практической работы № 11 «Редак-                       | мент Удаление из папки «Заго-                     | кумент <i>Удаление</i> из папки «За- |
| текст»                      | тируем текст»                                          | товки» с помощью учителя. Ула-                    | готовки». Удаляют буквы и            |
|                             |                                                        |                                                   | слова с использованием клавиш        |

|                                                                                     |                                                                                                    | ляют буквы и слова с использова-                                                                                                    | <i>Delete</i> или <i>Backspace</i> . Coxpa-                                                                                                    |
|-------------------------------------------------------------------------------------|----------------------------------------------------------------------------------------------------|----------------------------------------------------------------------------------------------------|----------------------------------------------------------------------------------------------------|
|                                                                                     |                                                                                                    | нием клавиш Delete или Backspace                                                                                                    | няют работу в папке под име-                                                                                                    |
|                                                                                     |                                                                                                    | с помощью учителя. Сохраняют                                                                                                    | нем «Удаление».                                                                                                    |
|                                                                                     |                                                                                                    | работу в папке под именем «Удале-                                                                                                    |                                                                                                    |
|                                                                                     |                                                                                                    | ние».                                                                                                    |                                                                                                    |
| Редактирова-<br>ние текста.<br>Практическая<br>работа №11<br>«Редактируем<br>текст» | Редактирование текста, форматиро-<br>вание текста.<br>Просмотр презентации «Редакти-<br>руем текст. Замена».<br>Выполнение практической работы<br>№ 11 «Редактируем текст» | Смотрят презентацию «Редакти-<br>руем текст. Замена».<br>Принимают правильное положе-<br>ние за компьютером. Открывают<br>документ Замена из папки «Заго-<br>товки». Фиксируют режим пропис-<br>ных букв с использованием кла-<br>виши Caps Lock с помощью учи-<br>теля. Заменяют в словах буквы с<br>помощью учителя. Сохраняют ра-<br>боту в папке под именем «Замена».<br>Завершают работу с текстовым ре- | Смотрят презентацию «Редак-<br>тируем текст. Замена».<br>Принимают правильное поло-<br>жение за компьютером. Откры-<br>вают документ Замена из папки<br>прописных букв с использова-<br>нием клавиши Caps Lock. Заме-<br>няют в словах буквы с помо-<br>щью. Сохраняют работу в папке<br>под именем «Замена». Завер-<br>шают работу с текстовым ре-<br>дактором Word  |
|                                                                                     |                                                                                                    | дактором Word                                                                                                    | -                                                                                                    |
| Практическая<br>работа №12<br>«Работаем с<br>фрагментами<br>текста»                 | Просмотр презентации «Фрагменты<br>текса. Работа с фрагментами тек-<br>ста». Выполнение практической ра-<br>боты №12 «Работаем с фрагментами<br>текста»                    | Смотрят презентацию «Фрагменты<br>текса. Работа с фрагментами тек-<br>ста». Принимают правильное по-<br>ложение за компьютером. Откры-<br>вают в текстовом редакторе <i>Word</i><br>документ <i>Два гнома</i> . Выполняют<br>замену "2" на "два", с использова-<br>нием команды <i>Заменить</i> с помо-<br>щью учителя. Сохраняют работу в<br>папке под именем «Два гнома»                                    | Смотрят презентацию «Фраг-<br>менты текса. Работа с фрагмен-<br>тами текста». Принимают пра-<br>вильное положение за компью-<br>тером. Открывают в текстовом<br>редакторе <i>Word</i> документ <i>Два</i><br><i>гнома</i> . Выполняют замену "2"<br>на "два", с использованием ко-<br>манды <i>Заменить</i> . Сохраняют<br>работу в папке под име-<br>нем «Два гнома» |
| Практическая<br>работа №12<br>«Работаем с                                           | Просмотр презентации «Фрагменты текса. Работа с фрагментами тек-                                                                                                    | Смотрят презентацию «Фрагменты текса. Работа с фрагментами тек-                                                                                                    | Смотрят презентацию «Фраг-<br>менты текса. Работа с фрагмен-                                                                                                    |

| фрагментами<br>текста»                                                              | ста». Выполнение практической ра-<br>боты №12 «Работаем с фрагментами<br>текста»                              | ста». Принимают правильное по-<br>ложение за компьютером. Откры-<br>вают в текстовом редакторе Word<br>документ <i>Байкал.</i> Удаляют повто-<br>ряющиеся фрагменты текста с по-<br>мощью команды <i>Вырезать</i> с помо-<br>щью учителя. Заменяют абзацы<br>местами с использованием ко-<br>манды <i>Вырезать</i> и <i>Вставить</i> с                                                  | тами текста». Принимают пра-<br>вильное положение за компью-<br>тером. Открывают в текстовом<br>редакторе <i>Word</i> документ <i>Бай</i> -<br>фрагменты текста с помощью<br>команды <i>Вырезать</i> . Заменяют<br>абзацы местами с использова-<br>нием команды <i>Вырезать</i> и<br><i>Вставить</i> . Сохраняют работу в                                                     |
|-------------------------------------------------------------------------------------|----------------------------------------------------------------------------------------------------|----------------------------------------------------------------------------------------------------|----------------------------------------------------------------------------------------------------|
|                                                                                     |                                                                                                    | помощью учителя. Сохраняют ра-<br>боту в папке под именем «Байкал».<br>Завершают работы с текстовым ре-<br>дактором Word.                                                                                                    | папке под именем «Байкал».<br>Завершают работы с текстовым<br>редактором Word.                                                                                                    |
| Форматирова-<br>ние текста.<br>Практическая<br>работа №13<br>«Форматируем<br>текст» | Просмотр презентации «Формати-<br>руем текст». Выполнение практиче-<br>ской работы №13 «Форматируем<br>текст» | Смотрят презентацию «Формати-<br>руем текст». Принимают правиль-<br>ное положение за компьютером.<br>Запускают текстовой редактор<br><i>Word</i> . Набирают предложение:<br>Каждый охотник желает знать, где<br>сидит фазан». Устанавливают для<br>каждого слова цвета, который со-<br>ответствует цвету радуги с помо-<br>щью учителя. Сохраняют работу в<br>папке под именем «Радуга» | Смотрят презентацию «Форма-<br>тируем текст». Принимают пра-<br>вильное положение за компью-<br>тером. Запускают текстовой ре-<br>дактор <i>Word</i> . Набирают предло-<br>жение:<br>Каждый охотник желает знать,<br>где сидит фазан. Устанавливают<br>для каждого слова цвета, кото-<br>рый соответствует цвету ра-<br>дуги. Сохраняют работу в<br>папке под именем «Радуга» |
| Форматирование текста.<br>Практическая<br>работа №13<br>«Форматируем<br>текст»      | Просмотр презентации «Формати-<br>руем текст». Выполнение практиче-<br>ской работы №13 «Форматируем<br>текст» | Принимают правильное положе-<br>ние за компьютером. Запускают<br>текстовый редактор Word. Откры-<br>вают документ «Загадка». Выпол-<br>няют форматирования для каждой<br>строки (цвет, размер и начертание<br>шрифта) с помощью учителя. Со-                                                                                                    | Принимают правильное поло-<br>жение за компьютером. Запус-<br>кают текстовый редактор <i>Word</i> .<br>Открывают документ «За-<br>гадка». Выполняют форматиро-<br>вания для каждой строки (цвет,<br>размер и начертание шрифта).<br>Сохраняют работу в папке под                                                                                                    |

| Форматирова-<br>ние текста.<br>Практическая<br>работа №13<br>«Форматируем<br>текст» | Просмотр презентации «Формати-<br>руем текст». Выполнение практиче-<br>ской работы №13 «Форматируем<br>текст» | храняют работу в папке под име-<br>нем «Загадка 2». Завершают ра-<br>боту с текстовым редактором Word<br>Принятие правильного положения<br>за компьютером. Запускают тек-<br>стовый редактор <i>Word</i> . Открывают<br>документ «Загадка». Выполняют<br>форматирование для каждой<br>строки (цвет, размер и начертание<br>шрифта) с помощью учителя. Со-<br>храняют работу в папке под име-<br>нем «Загадка 3». Завершают ра-<br>боту с текстовым редактором Word | именем «Загадка 2». Завершают<br>работу с текстовым редактором<br>Принятие правильного положе-<br>ния за компьютером. Запускают<br>текстовый редактор <i>Word</i> . От-<br>крывают документ «Загадка».<br>Выполняют форматирование<br>для каждой строки (цвет, размер<br>и начертание шрифта). Сохра-<br>няют работу в папке под име-<br>нем «Загадка 3». Завершают ра-<br>боту с текстовым редактором |
|-------------------------------------------------------------------------------------|----------------------------------------------------------------------------------------------------|----------------------------------------------------------------------------------------------------|----------------------------------------------------------------------------------------------------|
| Форматирова-<br>ние текста.<br>Практическая<br>работа №13<br>«Форматируем<br>текст» | Просмотр презентации «Формати-<br>руем текст». Выполнение практиче-<br>ской работы №13 «Форматируем<br>текст» | Принимают правильное положе-<br>ние за компьютером. Запускают<br>текстовый редактор <i>Word</i> . Откры-<br>вают документ <i>«Загадка»</i> . Выпол-<br>няют форматирование для каждой<br>строки (цвет, размер и начертание<br>шрифта) с помощью учителя. Со-<br>храняют работу в папке под име-<br>нем «Загадка 4». Завершают ра-<br>боту с текстовым редактором Word                                                                                              | Принимают правильное поло-<br>жение за компьютером. Запус-<br>кают текстовый редактор <i>Word</i> .<br>Открывают документ <i>«За-<br/>гадка»</i> . Выполняют форматиро-<br>вание для каждой строки (цвет,<br>размер и начертание шрифта).<br>Сохраняют работу в папке под<br>именем <i>«Загадка 4»</i> . Завершают<br>работу с текстовым редактором                                                    |
| Форматирова-<br>ние текста.<br>Практическая<br>работа №13<br>«Форматируем<br>текст» | Просмотр презентации «Формати-<br>руем текст». Выполнение практиче-<br>ской работы №13 «Форматируем<br>текст» | Принимают правильное положе-<br>ние за компьютером. Запускают<br>текстовый редактор <i>Word</i> . Откры-<br>вают документ «Загадка». Выпол-<br>няют форматирование для каждой<br>строки (цвет, размер и начертание                                                                                                    | Принимают правильное поло-<br>жение за компьютером. Запус-<br>кают текстовый редактор <i>Word</i> .<br>Открывают документ «За-<br>гадка». Выполняют форматиро-<br>вание для каждой строки (цвет,<br>размер и начертание шрифта).                                                                                                    |

|                                                                       |                                        | шрифта) с помощью учителя. Со-<br>храняют работу в папке под име-<br>нем «Загадка 5». Завершают ра-<br>боту с текстовым редактором Word | Сохраняют работу в папке под<br>именем «Загадка 5». Завершают<br>работу с текстовым редактором |
|-----------------------------------------------------------------------|----------------------------------------|----------------------------------------------------------------------------------------------------|------------------------------------------------------------------------------------------------|
| Итоговая кон-<br>трольная ра-<br>бота. Подведе-<br>ние итогов<br>года | Выполнение итогового тестирова-<br>ния | Отвечают на вопросы теста (лег-<br>кий вариант)                                                                                         | Отвечают на вопросы теста                                                                      |

## ДОКУМЕНТ ПОДПИСАН ЭЛЕКТРОННОЙ ПОДПИСЬЮ

### СВЕДЕНИЯ О СЕРТИФИКАТЕ ЭП

Сертификат 203213900564843355954824568531281433305066908483

Владелец Гракова Любовь Александровна

Действителен С 15.10.2024 по 15.10.2025